设备部署方式 **韦家宁** 2020-04-04 发表

## 组网及说明

F1060防火墙诊断信息文件收集的方法有两种,分别是命令行版和网页版,以下是命令行版的收集方法 : F1060的版本信息如下: H3C Comware Software, Version 7.1.064, Alpha 7164 Copyright (c) 2004-2017 New H3C Technologies Co., Ltd. All rights reserved. H3C SecPath F1060 uptime is 0 weeks, 0 days, 0 hours, 0 minutes Last reboot reason: User reboot Boot image: flash:/sim\_f1000\_fw-cmw710-boot-a6401.bin Boot image version: 7.1.064, Alpha 7164 Compiled Sep 18 2017 16:00:00 Boot image version: 7.1.064, Alpha 7164 Compiled Sep 18 2017 16:00:00 Slot image version: 7.1.064, Alpha 7164

Type : LSR1SRP2C1 BootRom : 1.09 PCB : Ver.A FPGA : NONE CPLD : 001F CpuCard Type : LSR1CPA PCB : Ver.B CPLD : 001D BootRom : 1.08 Mbus card Type : LSR1MBCB Software : 109 PCB : Ver.B

本案例使用3CDAEMON软件来开启TFTP服务的功能。

## 配置步骤

1、基础网络配置,配置安全策略及域间策略,确保PC能和F1060防火墙互通 [H3C]int gi 1/0/1 [H3C-GigabitEthernet1/0/1]ip address 192.168.200.254 24 [H3C-GigabitEthernet1/0/1]quit [H3C]security-zone name Management [H3C-security-zone-Management]import interface GigabitEthernet 1/0/1 [H3C-security-zone-Management]quit [H3C]acl basic 2000 [H3C-acl-ipv4-basic-2000]rule 0 permit source any [H3C-acl-ipv4-basic-2000]quit [H3C]zone-pair security source Management destination local [H3C-zone-pair-security-Management-Local]packet-filter 2000 [H3C-zone-pair-security-Management-Local]quit [H3C]zone-pair security source local destination Management [H3C-zone-pair-security-Local-Management]packet-filter 2000 [H3C-zone-pair-security-Local-Management]quit

打开3CDAEMON软件,设置为TFTP服务器及存放的路径:

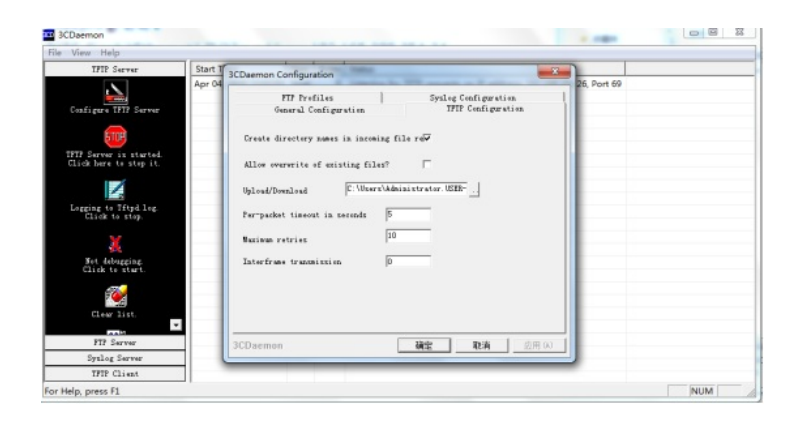

在F1060使用dis diagnostic-information命令收集诊断信息文件:

<H3C>dis diagnostic-information

Save or display diagnostic information (Y=save, N=display)? [Y/N]:y

Please input the file name(\*.tar.gz)[flash:/diag\_H3C\_20200404-220245.tar.gz]: Diagnostic information is outputting to flash:/diag\_H3C\_20200404-220245.tar.gz. Please wait...

Save successfully.

<H3C>

在F1060使用TFTP命令上传诊断信息文件上传到TFTP服务器 TFTP服务器的IP如下:

| 🎴 本地连接 状态                                                                                                    | X                                                                                                    | 3  |
|----------------------------------------------------------------------------------------------------|----------------------------------------------------------------------------------------------------|----|
| 网络连接详细信息                                                                                                    | -                                                                                                    | x  |
| 网络连接详细信息 (0):                                                                                                    |                                                                                                    |    |
| 属性                                                                                                    | 值                                                                                                    | *  |
| <ul> <li>         连接特定的 DNS 后缀         描述         物理地址         已启用 DHCP         IPv4 地址         IPv4 地址         IPv4 子阿積码         获得租约的地;间         租约过期的时;间         IPv4 默认网关         IPv4 默认网关         IPv4 DHCP 服务器         IPv4 DNS 服务器         IPv4 DNS RNS         IPv4 DNS RNS         IPv4 DNS RNS         IPv4 DNS         IPv4 DNS         IPv4 DNS         IPv4 DNS         IPv4 DNS         IPv4 DNS         IPv4 DNS         IPv4         IPv4 DNS         IPv4         IPv4         IP</li></ul> | Gxbn<br>Realtek PCIe GBE Family Contro<br>A4-1F-72-4D-E8-CE<br>是<br>192.168.200.26<br>255.255.255.0<br>2020年4月3日 23:30:31<br>2020年4月5日 3:30:36<br>192.168.200.1<br>192.168.200.1<br>192.168.20.1<br>28.8.8 | II |

<H3C>tftp 192.168.200.26 put flash:/diag\_H3C\_20200404-220245.tar.gz Press CTRL+C to abort.

% Total % Received % Xferd Average Speed Time Time Time Current Dload Upload Total Spent Left Speed

100 37410 0 0 100 37410 0 274k --:--:-- 388k

<H3C>

上传完成:

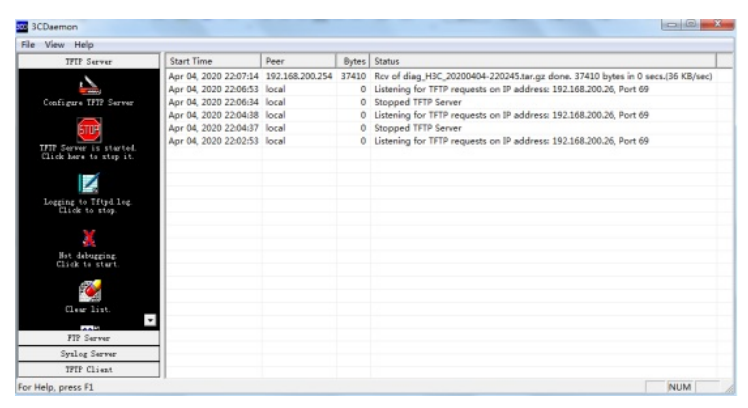

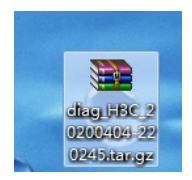

配置关键点